# **GPAT DISCUSSION CENTER**

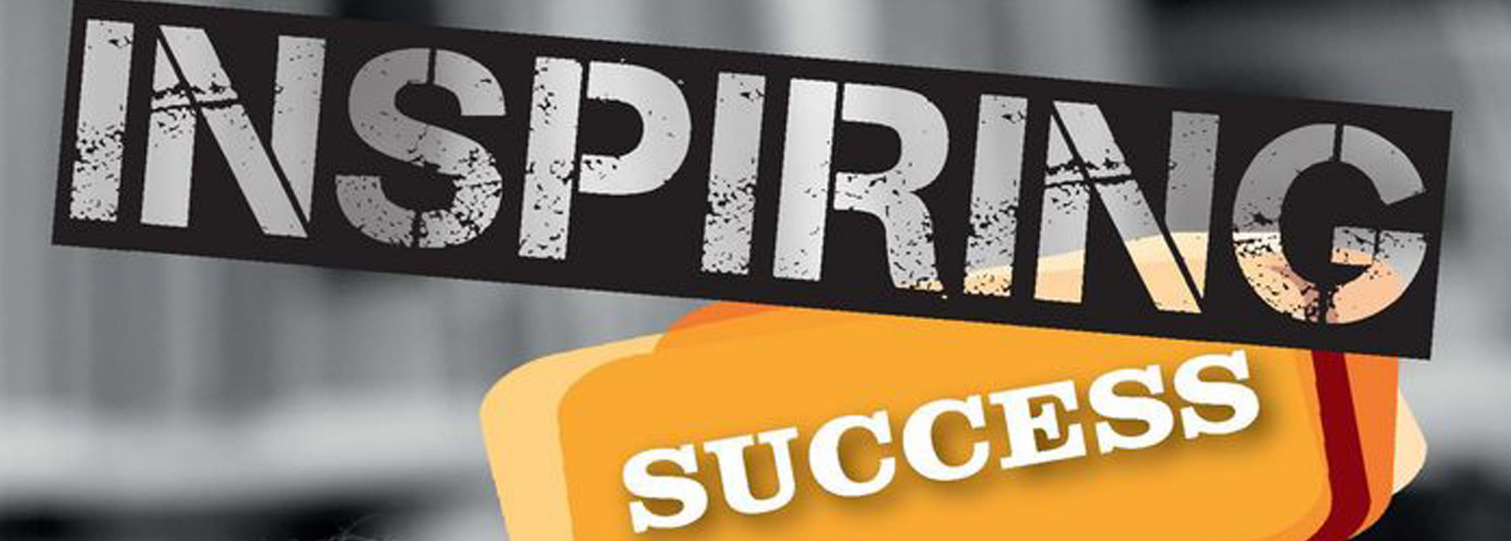

## ATTEMPT FREE online test series

### www.gdconlinetest.in Learning is incomplete without Assessment

# **ATTEMPT FREE TEST**

### **GENERAL INSTRUCTION**

#### 1. Login to website <u>www.gdconlinetest.in</u>

| $\leftrightarrow$ $\rightarrow$ C (i) gdconlinetest.in |                       |                         |                      | \$            |
|--------------------------------------------------------|-----------------------|-------------------------|----------------------|---------------|
| India's Largest Test Series Portal                     |                       |                         |                      |               |
| <u>Onli</u>                                            | <u>ne Test Se</u>     | <u>eries Featu</u>      | <u>ires</u>          |               |
| Standard Exam Platform                                 | Real Exam Environment | Based On Latest Pattern | Performance Analysis | <b>&gt;</b> > |

2. Choose the Exam you want to subscribe

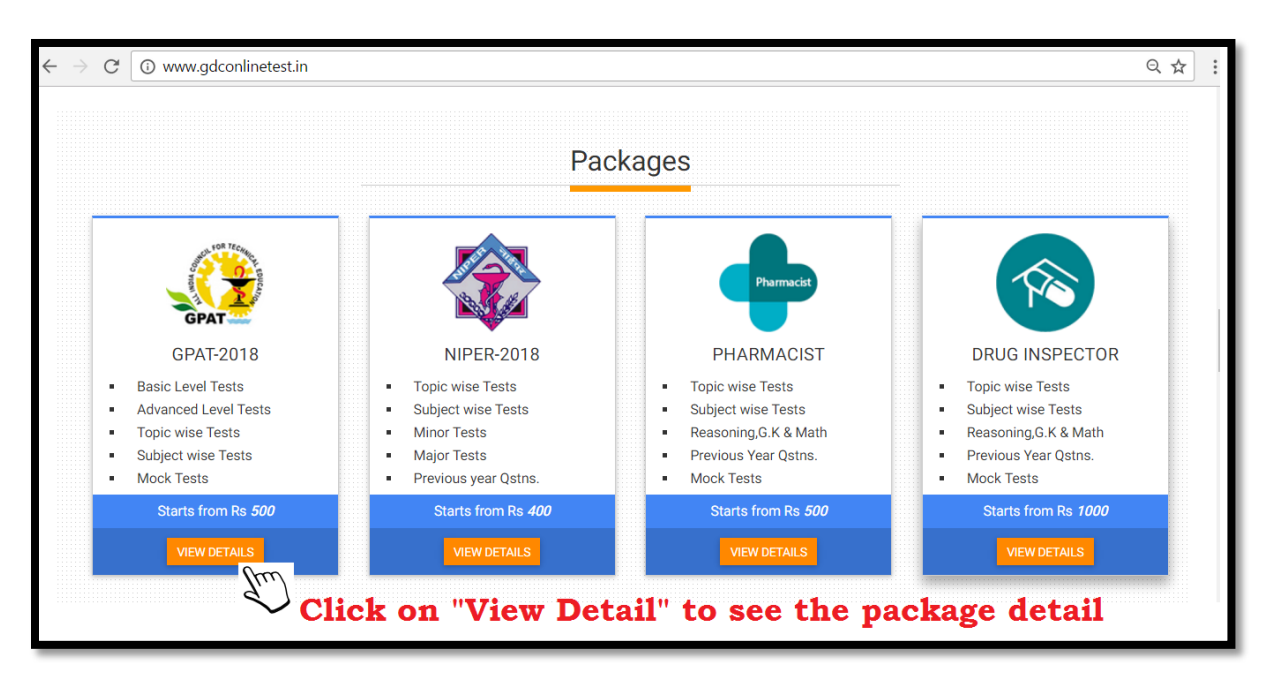

3. Click on "Attempt/Apply" button to take Free online test for GPAT, NIPER, DI and Pharmacist exam in every section.

Total Free Test – 01(In each Section)

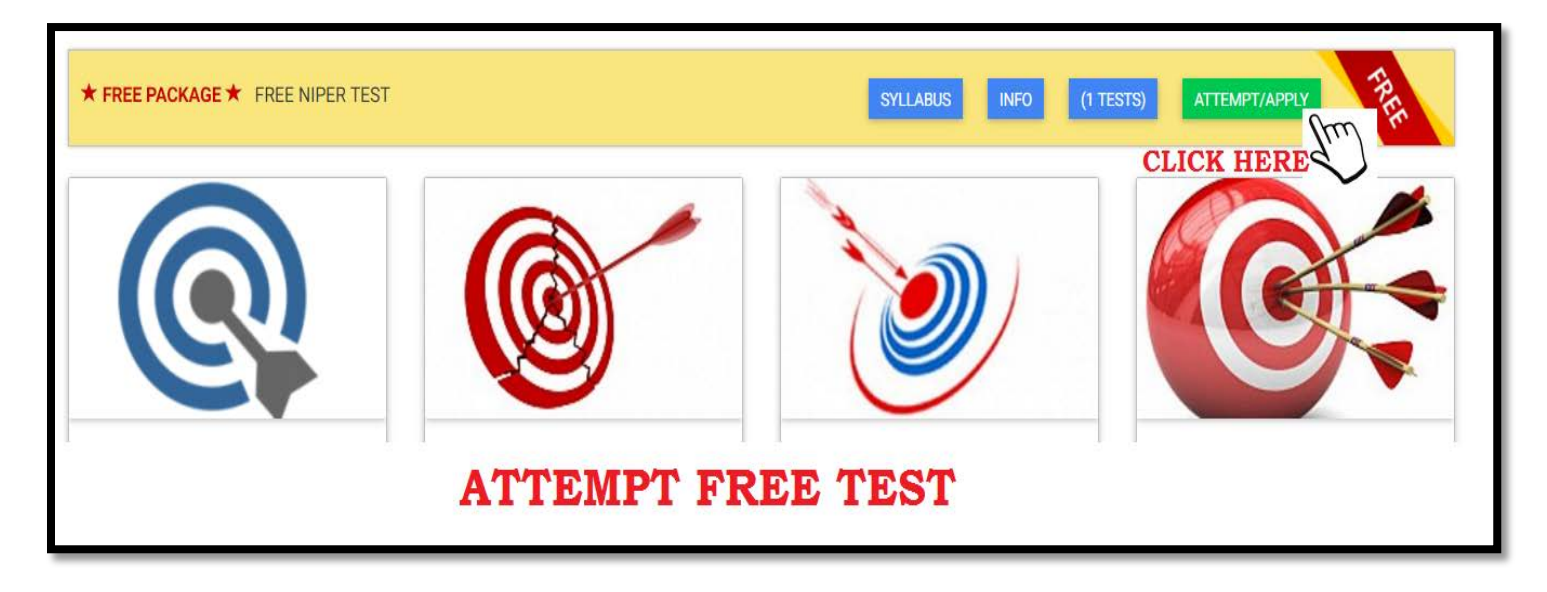

#### 4. Click on <mark>"Purchase"</mark> to attempt Free Test

| Package: FREE NIPER | TEST                                                                                                    |
|---------------------|----------------------------------------------------------------------------------------------------|
|                     | Price: Rs 0 Purchase                                                                                                |
|                     | Gpat Discussion Center(GDC)                                                                                         |
| TEST                | Aspirants 1st Choice for Pharma Exams Preparation                                                                   |
| NIPER               | GDC NIPER Online Test Series is a powerful testing and self-assessment academic tool for NIPER-2017<br>Preparation. |
|                     | GPAT Discussion Center is very proud to announce a Test series for NIPER-2017 it is based on multiple choice        |
|                     | Statements type MCQ as per the designed syllabus of NIPER- 2017 with ANS key. This series is designed by            |
|                     | experts to cover most important topics that are expected to come this year.                                         |

5. Click on button <mark>"Place order"</mark> for further process

| View Cart          |                 |                           |
|--------------------|-----------------|---------------------------|
| #ID                | Description     | Amount                    |
| <b>≭</b> REMOVE #1 | FREE NIPER TEST | Rs 0                      |
| Coupon Code        | Discount        | Rs -0%                    |
| APPLY COUPON       |                 |                           |
|                    | Το              | tal: Rs 0                 |
|                    |                 | PLACE ORDER<br>Click Here |

6. Register Now : New users click on the button "Register Here"

| - → C ③ www.gdconlinetest.in/default/login | Q 7 5                              |
|--------------------------------------------|------------------------------------|
| Lo                                         | gin                                |
| GPAT DISCUSSION CENTER                     | Username                           |
| ONLINE TEST SERIES                         | Username cannot be blank. Password |
| IMPROVE & NIPER GPAT                       | Password cannot be blank.          |
| OUTSHINE !                                 |                                    |
| <b>Register Now</b>                        | Forget Password? Reset Pass        |

7. Register: Fill out the following fields to register

| Register |                                                                                                    |
|----------|----------------------------------------------------------------------------------------------------|
|          | Please fill out the following fields to register: Username  Email Mobile  Password Password Password Repeat  Captcha mobiouq Cherreest CAPTCHA REGISTER Click on Register button after Already Registerd? Ligiling the form |

After filling the Registration form successfully click on "Register" button and

### Wait for Some time to Redirect the Portal

8. Now your account has been successfully created. Now place order and make payment to start the Test.

| View Cart          | t               |                                    |
|--------------------|-----------------|------------------------------------|
| #ID                | Description     | Amount                             |
| <b>X</b> REMOVE #1 | FREE NIPER TEST | Rs 0                               |
| Coupon Code        | Discount        | Rs -0%                             |
|                    |                 | Total: Rs 0 PLACE ORDER Click here |

9. Click on Button <mark>"Attempt Test"</mark> to start your test

| View Order: #839 |                                  |                               |         |
|------------------|----------------------------------|-------------------------------|---------|
| Order ID         | Date                             | Status                        |         |
| #839             | February 22, 2017, 1:34 pm       | Paid On February 22, 2017, 1: | 34 pm   |
|                  |                                  |                               |         |
| Id               | Details                          |                               | Amount  |
| #1               | FREE NIPER TEST                  |                               | Rs 0    |
|                  |                                  | Total:                        | Rs 0.00 |
| <b>≪</b> ВАСК Т  | HBACK TO MY ORDERS ATTEMPT TESTS |                               |         |

10. Welcome to the GDC DASHBOARD, complete the process click on Edit Profile Button

| Charts                                          |                                                                         |
|-------------------------------------------------|-------------------------------------------------------------------------|
| 10<br>7<br>5                                    | 0<br>5<br>0                                                             |
| 2                                               | 5<br>0                                                                  |
| Level and Tests                                 |                                                                         |
| You haven't entered any information on your pro | file. Please fill your profile before attempting any test. EDIT PROFILE |
|                                                 | ─────────────────────────────────────                                   |

11. Fill the complete Profile and start the test immediately

| Profile                 |                                |                                                     |
|-------------------------|--------------------------------|-----------------------------------------------------|
| Complete the student pr | oile before starting of the te | st                                                  |
| Full Name               | Qualification                  | Upload your passport size photo. Image maximum size |
|                         |                                | Choose File No file chosen                          |
| Father's Name           | College Name                   |                                                     |
|                         |                                | size is 100x100                                     |
| Date of Birth           | College City                   | SAVE PROFILE                                        |
|                         |                                |                                                     |
| Mobile                  | College State                  | CHANGE DASSWORD                                     |
|                         | Andhra Pradesh                 | ▼                                                   |
| Address                 | Passing Year                   |                                                     |
|                         |                                |                                                     |
| City                    | Percent                        |                                                     |
|                         |                                |                                                     |

#### 12. Attempt Free Test NOW

| Charts                     |                         |
|----------------------------|-------------------------|
| 100<br>75<br>50<br>25<br>0 |                         |
| Level and Tests            |                         |
|                            | Attempt Free NIPER Test |

## **WISHING YOU ALL THE BEST**